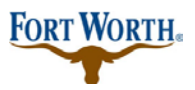

5/27/2020 Last Updated by: SML

#### How to Pay for Fees Online in Accela Citizen Access

IMPORTANT NOTE: If you have an ACH BLOCK with your financial institution you need to provide this number 9044048155 to your financial institution so that your ACH/Check transaction can be processed.

**Step 1:**search the permit number in the search box

Step 2:create your application or search for the existing application that fees need to be paid on

Step 3: from record details, choose payments, in the drop down, choose fees

| Home Development                                   | Fire Gas Well                        | Planning Licenses                              | Street Use more 🔻                                                          |                                  |
|----------------------------------------------------|--------------------------------------|------------------------------------------------|----------------------------------------------------------------------------|----------------------------------|
| Apply for Permit Sea                               | arch Applications and F              | Permits Schedule an Ins                        | spection                                                                   |                                  |
| Record<br>Residential New Bu<br>Record Status: Awa | ilding Permit<br>iting Client Reply  |                                                |                                                                            | Add to cart<br>Add to collection |
| Record Info 🔻                                      | Payments T<br>Fees                   | Conditions 1                                   | Custom Component                                                           |                                  |
| A notice was a<br>Condition: Au<br>Total Conditio  | Fees<br>Trust Account<br>Information | )3/2020.<br>Jotice                             |                                                                            | View Condition                   |
| Work Location                                      |                                      |                                                |                                                                            |                                  |
|                                                    |                                      |                                                |                                                                            |                                  |
| Record Details                                     |                                      |                                                |                                                                            |                                  |
| Applicant:                                         |                                      | Licensed P<br>** OUT T<br>** OUT T<br>Contract | rofessional:<br>O BID ** NEED CONTRACT<br>O BID ** NEED CONTRACT<br>or OTB | OR BEFORE ISSUED<br>OR BEFORE    |

The fees will be displayed.

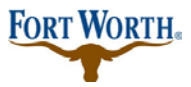

#### 5/27/2020 Last Updated by: SML

#### Step 4: choose pay fees

| Foor                 |                    |          |          |  |
|----------------------|--------------------|----------|----------|--|
| rees                 |                    |          |          |  |
| Outstanding          |                    |          |          |  |
| Outstanding.         | level of bloods of | 4        |          |  |
| Date                 | Invoice Number     | Amount   |          |  |
| 04/09/2020           | 1175604            | \$100.00 | Pay Fees |  |
| 04/09/2020           | 1175604            | \$100.00 |          |  |
| 04/09/2020           | 1175604            | \$100.00 |          |  |
| 04/09/2020           | 1175604            | \$25.00  |          |  |
| 04/09/2020           | 1175604            | \$76.86  |          |  |
| Total outstanding    | fees: \$401.86     |          |          |  |
| Paid:                |                    |          |          |  |
| Date                 | Invoice Number     | Amount   |          |  |
| 02/20/2020           | 1175581            | \$660.00 |          |  |
| 02/20/2020           | 1175581            | \$869.51 |          |  |
| 02/20/2020           | 1175581            | \$25.00  |          |  |
| 02/20/2020           | 1175581            | \$25.00  |          |  |
| 02/20/2020           | 1175581            | \$5.00   |          |  |
| Total paid fees: \$1 | ,584.51            |          |          |  |

#### Step 5: choose Check Out

| Fees                                                       |                |                      |               |             | , , | rees. |  |
|------------------------------------------------------------|----------------|----------------------|---------------|-------------|-----|-------|--|
|                                                            |                |                      | Qty.          | Amount      |     |       |  |
| Building Trade Fee                                         |                |                      | 1             | \$100.00    |     |       |  |
| Mechanical Trade Fee                                       |                |                      | 1             | \$100.00    |     |       |  |
| Plumbing Trade Fee                                         |                |                      | 1             | \$100.00    |     |       |  |
| Application Fee                                            |                |                      | 1             | \$25.00     |     |       |  |
| Building Permit (U - Al                                    | Other Uses)    |                      | 1             | \$76.86     |     |       |  |
| TAL FEES: \$401.86<br>te: This does not inc<br>Check Out » | ıde additional | inspection fees whic | h may be asse | ssed later. |     |       |  |

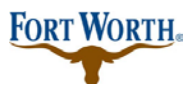

5/27/2020 Last Updated by: SML

**Step 6:**confirm by choosing Checkout, Edit Cart or Continue Shopping if you have other permits to add to your cart. For this tutorial we are going to Checkout.

| Cart                                            |                                                       |                                                               |
|-------------------------------------------------|-------------------------------------------------------|---------------------------------------------------------------|
| 1 Select item to pay                            | 2 Payment<br>information                              | 3 Receipt/Record<br>issuance                                  |
| Step 1: Select item to pay                      | ,                                                     |                                                               |
| Click on the arrow in front of a row ater link. | to display additional information. Items o            | can be saved for a future checkout by clicking on the Save fo |
| PAY NOW                                         |                                                       |                                                               |
|                                                 | Total due: \$401.86                                   |                                                               |
| Total amount to be paid: \$40                   | 01.86<br>inspection fees which may be assessed later. |                                                               |
| Checkout » 🔨 Edit Cart                          | » Continue Shopping »                                 |                                                               |

From here you will now see two payment options.

IMPORTANT NOTE: If you have an ACH BLOCK with your financial institution you need to provide this number 9044048155 to your financial institution so that your ACH/Check transaction can be processed.

Please make sure when you enter your driver license information that you have the two digit state included in the number. Example is shown below:

| Bank Account Information:                                                        |
|----------------------------------------------------------------------------------|
| * Processing Method:                                                             |
| Checking                                                                         |
| Account Type:     Personal▼                                                      |
| Provide the following:                                                           |
| * Driver's License Number: Two letter state plus DL number (e.g.<br>TX1234568) x |
| * Routing Number: () * Chec                                                      |
| DATE                                                                             |

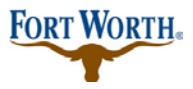

### Paying Fees Online with Accela Citizen Access

**Standard Operation Procedure for Citizen** 

5/27/2020 Last Updated by: SML

Pay with Check: you will then enter your checking information and authorize the payment.

| Dank ACCO                                                                                                    | ancin                | onna                    | don.            |                  |   |  |
|----------------------------------------------------------------------------------------------------|----------------------|-------------------------|-----------------|------------------|---|--|
| <ul> <li>Processing Me</li> </ul>                                                                                                    | ethod:               |                         |                 |                  |   |  |
| Checking                                                                                                    |                      |                         |                 |                  |   |  |
| Account Type                                                                                                    |                      |                         |                 |                  |   |  |
| Personal                                                                                                    |                      |                         |                 |                  |   |  |
| Deneral de ci                                                                                                    |                      |                         |                 |                  |   |  |
| Provide the                                                                                                    |                      | wing:                   |                 |                  |   |  |
| Driver's Licens                                                                                                    | se numbe             | er: 🕐                   |                 |                  |   |  |
|                                                                                                    |                      |                         |                 |                  |   |  |
| <ul> <li>Routing Numl</li> </ul>                                                                                                    | ber: 🕐               | * Chec                  | k Number:       | *Account Number: | 2 |  |
| 123456789                                                                                                    |                      | 1234                    |                 | 123456789123450  |   |  |
|                                                                                                    |                      |                         |                 | 1335             |   |  |
| Page 10 Test                                                                                                    |                      |                         | s               |                  |   |  |
|                                                                                                    |                      |                         | 000,440         | 8                |   |  |
| Mare                                                                                                    |                      |                         |                 |                  |   |  |
| < 1222220505<                                                                                                    | 1335 D13             | 150582                  | 2 60*           |                  |   |  |
| Routing Number                                                                                                    | Check N              | lumber                  | Account Nu      | mber             |   |  |
| Account H                                                                                                    | Older II<br>Misty Le | nforn                   | nation:         |                  |   |  |
| Account H<br>Auto-fill with<br>Country:                                                                                                    | Misty Le             | nforn<br>eper <b>-</b>  | nation:         |                  |   |  |
| Account H<br>Auto-fill with<br>Country:<br>United States                                                                                                    | Older II<br>Misty Le | nforn<br>eper <b>*</b>  | nation:         |                  |   |  |
| Account H<br>Auto-fill with<br>Country:<br>United States<br>Name:                                                                                               | Older II<br>Misty Le | nforn<br>eeper <b>-</b> | nation:         |                  |   |  |
| Account H<br>Auto-fill with<br>Country:<br>United States<br>Name:                                                                                               | Older II             | nforn<br>æper•          | nation:         |                  |   |  |
| Account H<br>Auto-fill with<br>Country:<br>United States<br>Name:<br>Street Address                                                                             | older II<br>Misty Le | nforn<br>æper           | nation:         |                  |   |  |
| Account H<br>Auto-fill with<br>Country:<br>United States<br>Name:<br>Street Address<br>200 Texas St                                                             | older II<br>Misty Le | nforn<br>eeper          | nation:         |                  |   |  |
| Account H<br>Auto-fill with<br>Country:<br>United States<br>Name:<br>Street Address<br>200 Texas St<br>City:                                                    | older II<br>Misty Le | nforn<br>æper           | nation:         |                  |   |  |
| Account H<br>Auto-fill with<br>Country:<br>United States<br>Name:<br>Street Address<br>200 Texas St<br>City:<br>FORT WORTH                                      | • State:             | nforn<br>æper           | • Zip:<br>76102 |                  |   |  |
| Account H<br>Auto-fill with<br>Country:<br>United States<br>Name:<br>Street Address<br>200 Texas St<br>City:<br>FORT WORTH                                      | • State:<br>TX       | reper v                 | • Zip:<br>76102 |                  |   |  |
| Account H<br>Auto-fill with<br>Country:<br>United States<br>Name:<br>Street Address<br>200 Texas St<br>City:<br>FORT WORTH<br>Phone:<br>817-392-0000            | • State:<br>TX       | nforn<br>Heper          | • Zip:<br>76102 |                  |   |  |
| Account H<br>Auto-fill with<br>Country:<br>United States<br>Name:<br>Street Address<br>200 Texas St<br>City:<br>FORT WORTH<br>Phone:<br>817-392-0000            | • State:             | nforn<br>æper           | •Zip:<br>76102  |                  |   |  |
| Account H<br>Auto-fill with<br>Country:<br>United States<br>Name:<br>Street Address<br>200 Texas St<br>City:<br>FORT WORTH<br>Phone:<br>817-392-0000<br>E-mail: | • State:<br>TX       | nforn<br>æper           | • Zip:<br>76102 |                  |   |  |
| Account H<br>Auto-fill with<br>Country:<br>United States<br>Name:<br>200 Texas St<br>City:<br>FORT WORTH<br>Phone:<br>817-392-0000<br>E-mail:                   | • State:<br>TX       | r forn                  | • Zip:<br>76102 |                  |   |  |
| Account H                                                                                                    | • State:<br>TX       | r forn                  | • Zip:<br>76102 |                  |   |  |
| Account H                                                                                                    | • State:<br>TX       | r forn                  | • Zip:<br>76102 |                  |   |  |

**Pay with Credit Card:** you would enter credit card information here and then authorize the payment. **NOTE:** The credit card maximum limit is \$25,000.

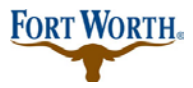

5/27/2020 Last Updated by: SML

| Card Type *:      | * Card Num       | ber:     | *Security Code: ( |  |
|-------------------|------------------|----------|-------------------|--|
| Select 🔻          |                  |          |                   |  |
| *Name on Card:    | * Exp            | o. Date: |                   |  |
|                   | 01               | 2020 -   |                   |  |
| Credit Card H     | older Infor      | mation:  |                   |  |
| Auto-fill with    | ionnie LaForce 🔻 |          |                   |  |
| _                 |                  |          |                   |  |
| Country:          |                  |          |                   |  |
| United States     |                  | •        |                   |  |
| * Street Address: |                  |          |                   |  |
|                   |                  |          |                   |  |
| * City:           | * State:         | *Zip:    |                   |  |
|                   | Select▼          |          |                   |  |
| * Dhamai          |                  |          |                   |  |
| • Phone:          |                  |          |                   |  |
|                   |                  |          |                   |  |
| E-mail:           |                  |          |                   |  |
|                   |                  |          |                   |  |
|                   |                  |          |                   |  |
|                   | 7                |          |                   |  |
| Authorize »       |                  |          |                   |  |

Once you authorize your payment, you will then proceed to checkout.

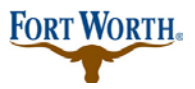

5/27/2020 Last Updated by: SML

**Step 7:** You will receive a copy of your receipt for payments processed by choosing Print/View Receipt.

| 1 Select item to pay | 2 Payment<br>information                           | 3 Receipt/Record issuance                                   |
|----------------------|----------------------------------------------------|-------------------------------------------------------------|
| Step 3 : Receipt/    | Record issuanc                                     | e                                                           |
| Receipt              |                                                    |                                                             |
| Your app<br>Please p | plication(s) has been s<br>rint your record(s) and | uccessfully submitted.<br>I retain a copy for your records. |
| Print/View Record    | Print/View Rece                                    | pt Print/View Summary                                       |
| No Address           |                                                    |                                                             |
|                      |                                                    | View Record View Receipt View Summary                       |